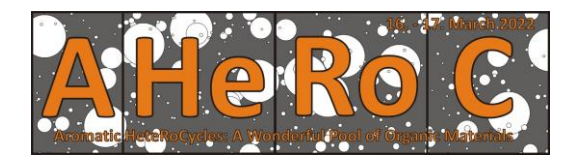

# Instructions for Participants

If you are participant of the AHeRoC 2022 you should know

- How to join a meeting.
- How to raise your hand when you want to speak.
- How to unmute your mic.
- How to mute your mic when you finish talking and how to lower your hand.
- How to chat in meeting.

### How to join a meeting

There are several ways how to join AHeRoC 2022 meeting. All you really need to join is a link.

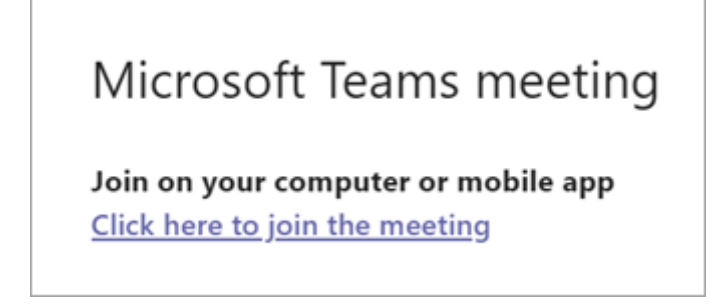

Select **Click here to join the meeting** in your meeting invite to be taken to a page where you can choose to either join on the web or download the desktop app.

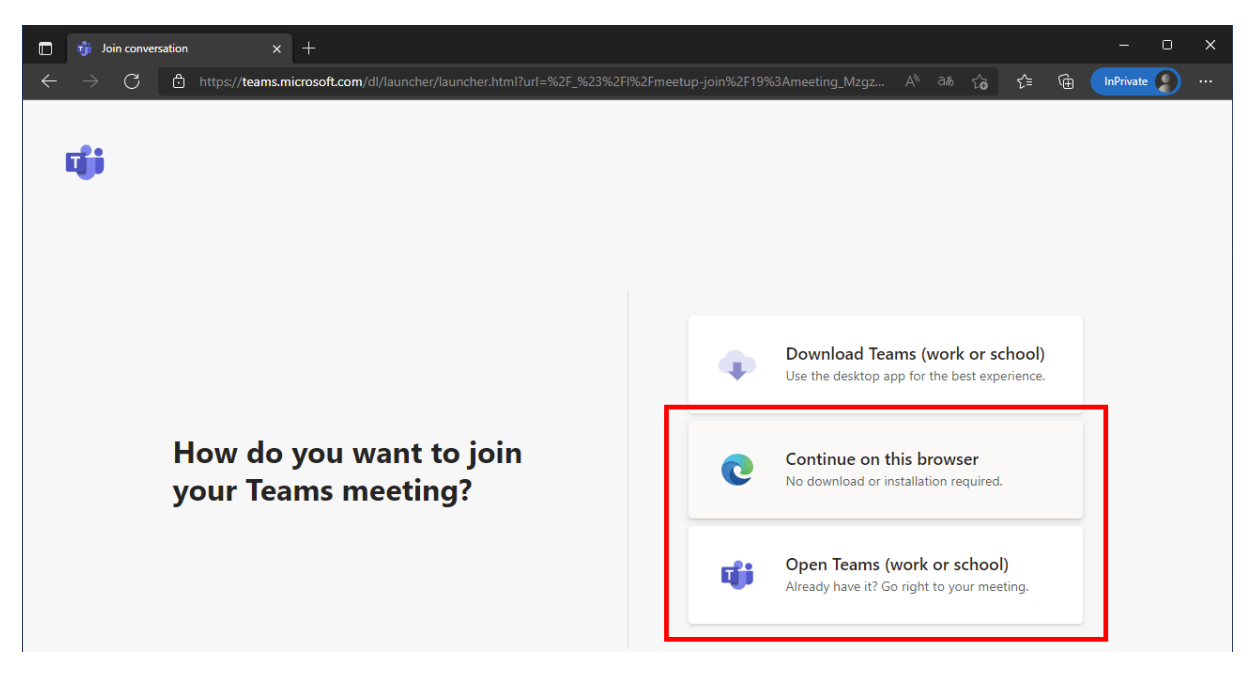

If you already have the Teams app, the meeting will open there automatically.

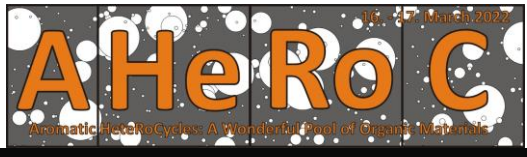

|                                | •••                | •••••                                                                                                    |                  |       |
|--------------------------------|--------------------|----------------------------------------------------------------------------------------------------|------------------|-------|
|                                | Konference         |                                                                                                    |                  | - 🗆 × |
| Choose                         | e your video and a | uudio options                                                                                                    |                  |       |
| ¥<br>Your camera is turned off |                    | Custom Setup<br>Custom Setup<br>Cu | •<br>•<br>•<br>• |       |
| 🕅 🔘 🏁 Background filters       |                    | 💭 🛛 Don't use audio                                                                                                    |                  |       |
|                                |                    |                                                                                                    | Cancel Join now  |       |

If you don't have a Teams account and the organizer has allowed it, you may have the option to enter your name to join the meeting as a guest. Please provide a name that will allow us to verify your registration for the conference.

| 🔲 ı Meeting   Microsoft Teams 🛛 🗙 🕂                             |                                                                        |    |  |    |    |   | -         | 0 | × |
|-----------------------------------------------------------------|------------------------------------------------------------------------|----|--|----|----|---|-----------|---|---|
| $\leftarrow$ $\rightarrow$ $ m C$ $https://teams.microsoft.com$ | /_#/pre-join-calling/19:meeting_MzgzMzgyMGMtZGQzYi00NTI2LWE0YTgtODI2Yz | D1 |  | τê | £≡ | æ | InPrivate |   |   |
|                                                                 | Choose your audio and video settings for<br><b>Meeting now</b>         |    |  |    |    |   |           |   |   |
|                                                                 | George Schaeffer<br>Join now                                           |    |  |    |    |   |           |   |   |

You will have to wait in a lobby for a while – we will verify your registration and then allow you to enter the conference.

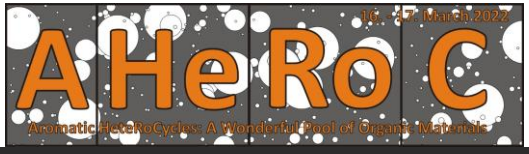

| - Autom                  | terendeveles A not        |          | and of outgaine manuellance |                   |       |
|--------------------------|---------------------------|----------|-----------------------------|-------------------|-------|
|                          | Mee                       | ting now |                             |                   | - 🗆 × |
| C                        | We've let people in the m | eeting   | know you're waiting.        | Be patient please |       |
|                          |                           |          | ြားရ) Computer audio        | ø                 |       |
| Your camera is           | ; turned off              |          | Custom Setup                | ÷<br>             |       |
|                          |                           |          |                             |                   |       |
|                          |                           |          |                             |                   |       |
| 🔯 🔘 🖉 Background filters |                           |          |                             |                   |       |
|                          |                           |          |                             | Cancel Join now   |       |

### How to raise/lower hand

The button for raising (and lowering) the hand is "hidden" under a button with three dots.

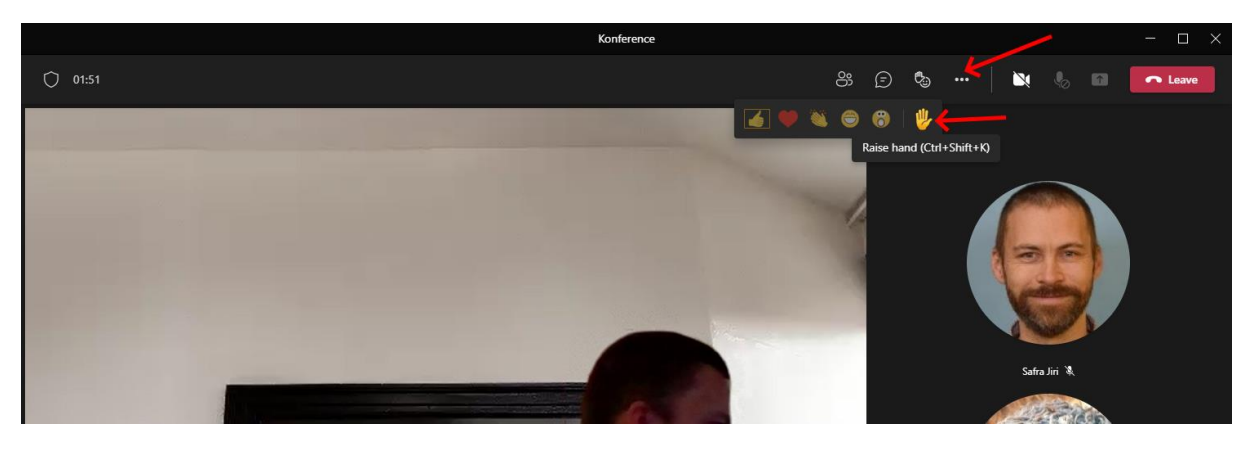

Don't forget to put your hand down. It helps the conference run more smoothly.

## How to unmute your mic

To turn on your mic during a meeting, click on the *Unmute* button.

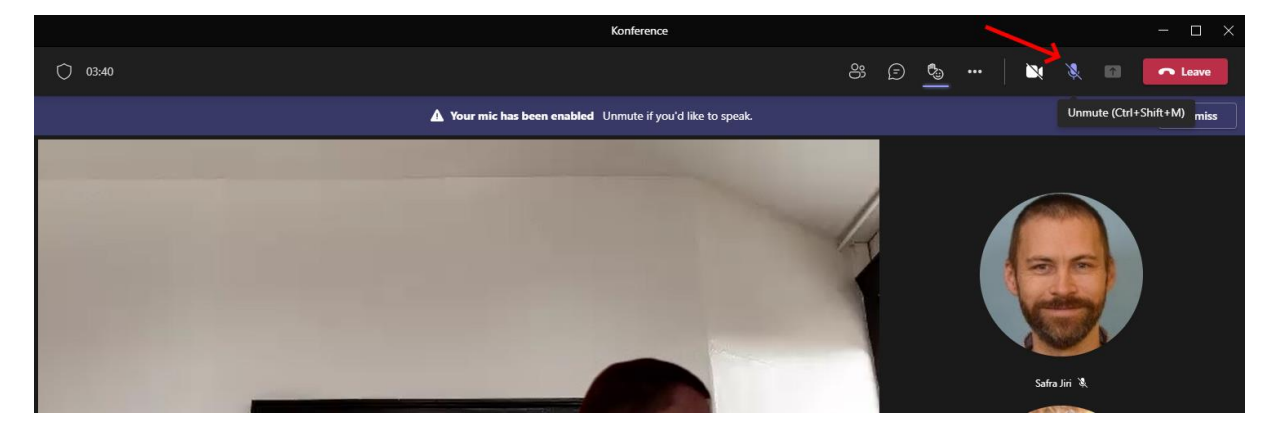

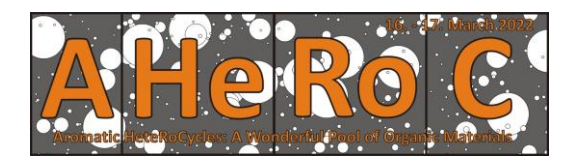

# How to mute your mic

To turn off your mic during meeting, click on the *Mute* button.

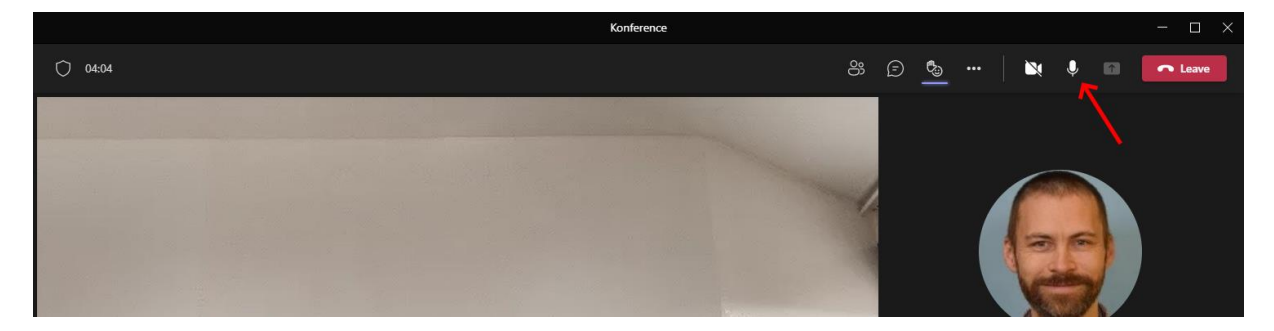

# How to chat in meeting

You can post your question in chat. You won't interrupt the current presentation and you won't forget your question.

In will find chat under *Show conversation* icon. There is a text field for you question at the bottom of the sidepanel.

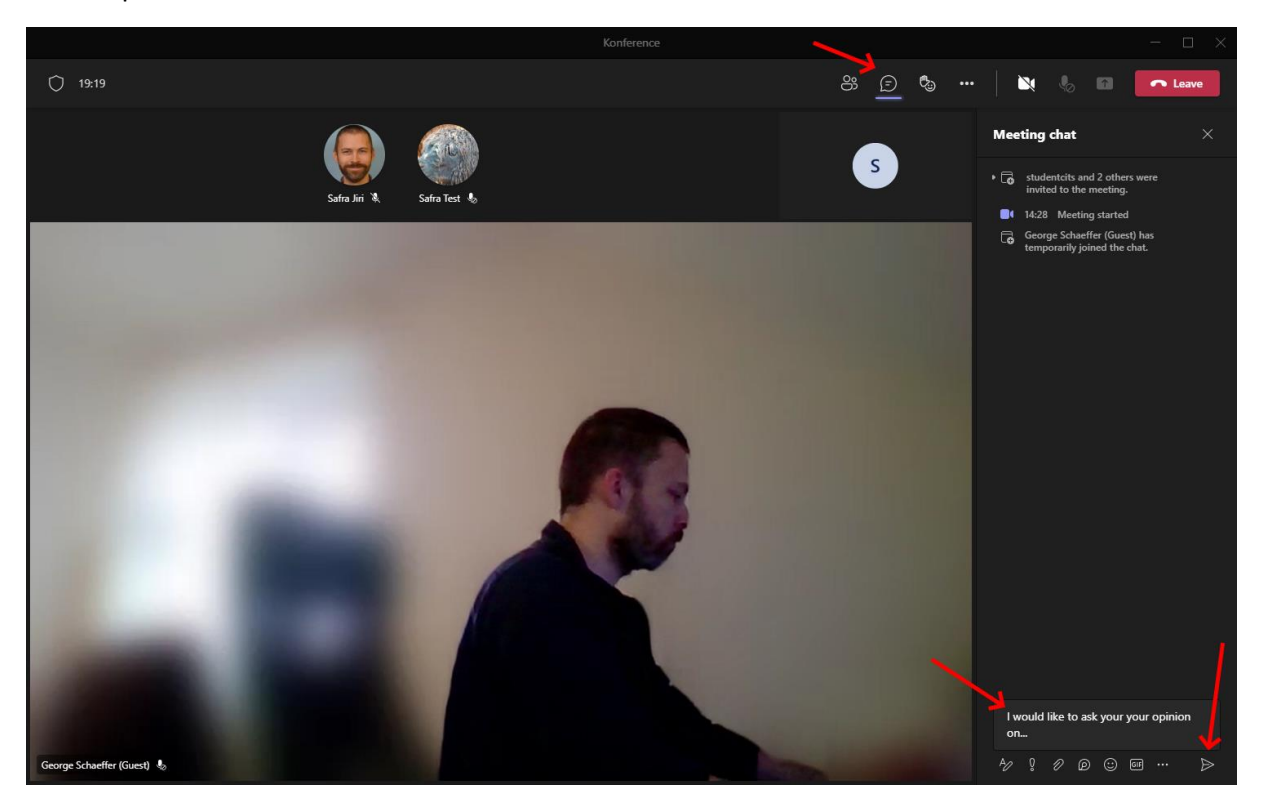